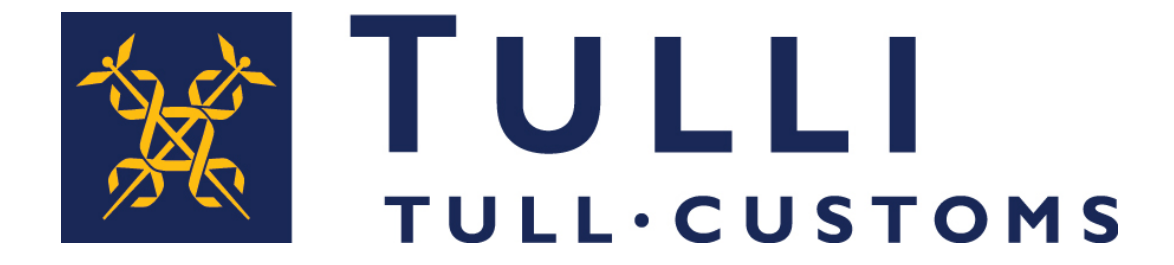

## Turvatietoilmoituspalvelussa Katso-tunnistautuneen ilmoitusten haku

## Hakusivu

| TULLI                                                    | A+ A- På svenska   In English www.tulli.fi                                                   |                      |
|----------------------------------------------------------|----------------------------------------------------------------------------------------------|----------------------|
| Etusivu Haku Ilmoitus                                    | j8o3n9 (6623020-4) <u>Kirjaudu ulos</u>                                                      | Piilota ohje         |
| Hakukriteerit                                            |                                                                                              | Ohje 🗆 🗵             |
| Hakukritaarit ilman näivämääräraiausta                   |                                                                                              | Tervetuloa!          |
| Hakukiiteent iintan paivamaalarajausta                   |                                                                                              |                      |
| MRN                                                      |                                                                                              | klikkaamalla kenttiä |
| Tapahtumatunnus                                          |                                                                                              | Käyttöohjeet         |
| INETTIMITE                                               |                                                                                              |                      |
| нае                                                      |                                                                                              |                      |
| Hakukriteerit päivämäärärajauksella                      |                                                                                              |                      |
| Haun alkupäivä *                                         |                                                                                              |                      |
| Haun loppupäivä *                                        |                                                                                              |                      |
| Ilmoitustyyppi                                           |                                                                                              |                      |
| Ilmoituksen tila                                         |                                                                                              |                      |
| Hae päivämäärärajauksella                                |                                                                                              |                      |
|                                                          |                                                                                              |                      |
| Luonnoshaku                                              |                                                                                              |                      |
|                                                          |                                                                                              |                      |
| Hae omat luonnokset Tyhiennä                             |                                                                                              |                      |
|                                                          |                                                                                              |                      |
| Hakutulokset                                             |                                                                                              |                      |
| MRN 🗢 Tapahtumatunnus ja nettiviite 🗢 Tyyppi 🗢 Ilmoittaj | a ∽ Hyväksytty <del>▼</del> Katso-tunnus <del>∨</del> Tila <del>∨</del> Jättäjä <del>∨</del> |                      |

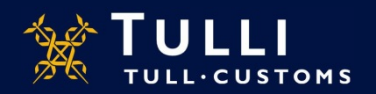

## Hakusivu (Katso-tunnistautunut käyttäjä)

- Jos hakuehdoksi on annettu yksittäisen ilmoituksen viite tai tapahtuman tunnus, ilmoituksen jättöväliä ei tarvitse laittaa rajaamaan hakutuloksia
  - Muissa tapauksissa ilmoituksen jättöväliin on annettava alku- ja loppupäivämäärät joko syöttämällä päivämäärätiedot muodossa pp.kk.vvvv tai valitsemalla haluttu päivämäärä syöttökentän vieressä olevasta kalenterista
- Haku tehdään hakutekijöiden syöttämisen jälkeen painamalla Hae- tai Hae päivämäärärajauksella -painiketta
- Ilmoitusten haku kannattaa tehdä mahdollisimman suppeilla hakuehdoilla
- Mikäli hakua vastaavia tuloksia ei löydy tai hakuehdoissa on puutteita, AREX huomauttaa virheestä
- Haun tulokset näkyvät sivun alalaidassa omassa taulukossaan

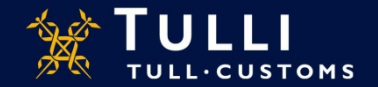